# Guía de instalación para los scanners de la serie i1400 de KODAK

#### Contenido del paquete

• Scanner i1410, i1420 o i1440 de *Kodak* Bandeja de entrada

Bandeja de salida

Cable de alimentación

Fuente de alimentación

• Kit de limpieza de muestra

• Cable USB 2.0

- CD de instalación y CD de aplicación Tarjeta de registro · Guía del usuario impresa, español Guía de consulta rápida impresa Hojas de contacto del servicio de asistencia técnica Otros folletos
- El paquete de bienvenida incluye lo siguiente:

**NOTA:** Puede encontrar instrucciones adicionales para estos pasos en la Guía del usuario y en otra documentación adjunta.

#### Colocación de la bandeia de entrada

- A. Alinee los pasadores de la bandeja de entrada con los agujeros del soporte del scanner.
- B. Inserte primero una parte y, a continuación, deslice y empuje la otra parte.

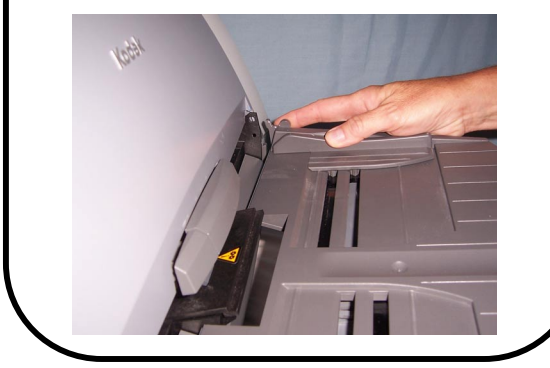

#### Colocación de la bandeia de salida

- A. Inserte uno de los pasadores de un lado de la bandeja de salida en el agujero.
- B. Alinee el otro pasador con el agujero y empuje con suavidad la bandeja en el otro agujero.

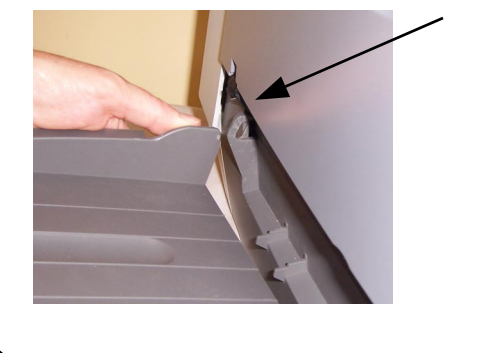

#### Instalación del software

- A. Introduzca el CD de instalación de la serie i1400 de Kodak en la unidad de CD-ROM. El programa de instalación se iniciará de forma automática
- Seleccione el software de instalación del R scanner.
- Siga las instrucciones que aparecen en C. pantalla para instalar los controladores TWAIN e ISIS y la herramienta Scan Validation Tool de Kodak.

#### **IMPORTANTE:**

Instale el software del controlador de Kodak en el equipo host antes de conectar el scanner.

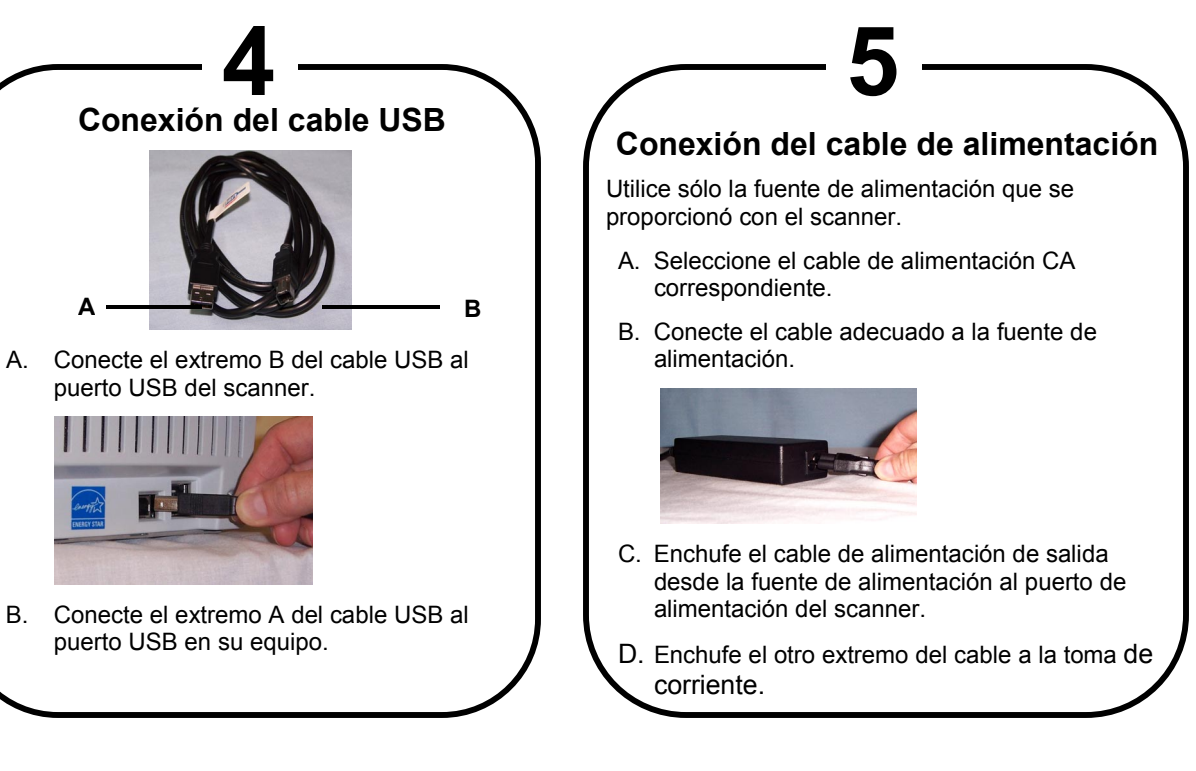

Α. puerto USB del scanner.

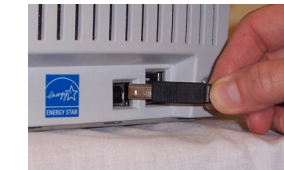

puerto USB en su equipo.

#### Ō Encendido

 Presione el interruptor de encendido situado en la parte lateral del scanner para encenderlo.

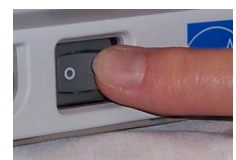

NOTA: El scanner realizará una serie de pruebas de autocomprobación; el indicador LED verde parpadeará. Cuando haya finalizado y esté listo para digitalizar, el indicador dejará de parpadear y permanecerá encendido.

> Si la luz del indicador verde no deja de parpadear, consulte la Guía del usuario para obtener más información.

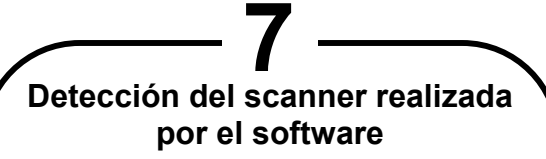

El software operativo realizará ahora una comprobación automática para detectar el scanner. Se iniciará el asistente del hardware nuevo. Siga las instrucciones que aparecen en pantalla.

NOTA: Si se coloca una cama plana, es posible que aparezca la pantalla del hardware nuevo una vez para el scanner y otra vez para la cama plana.

Una vez reconocido el scanner, el proceso de instalación se ha realizado correctamente.

### Configuración de una digitalización de prueba

- Sitúe el documento que desee digitalizar en Α. la bandeja de entrada.
- Β. Seleccione Start (Inicio)>All Programs (Todos los programas)>Kodak>Document Imaging>Scan Validation Tool. Aparecerá el cuadro de diálogo Scan Validation Tool.
- C. Seleccione TWAIN (o ISIS) para los tipos de controlador y Kodak Scanner (Scanner de Kodak): i1410 o i1420 como controlador. Aparecerá el cuadro de diálogo Scan Validation Tool:

an Validation Tool - TWAIN 

## Digitalización y comprobación de imágenes

- A. Si la ventana del visualizador de imágenes no está abierta, haga clic en uno de los botones de la opción View (Ver) 🛄.
- B. Haga clic en el botón 🔼. El documento digitalizado aparecerá en la ventana del visualizador de imágenes.
- > Si el documento se digitalizó correctamente, el proceso de instalación y comprobación del scanner se da por finalizado. Felicitaciones
- Puede instalar el software de una aplicación de digitalización de otro fabricante en el scanner.
- Si el documento no se digitalizó correctamente. consulte la Guía del usuario de los scanners de la serie i1400 de Kodak para obtener más información.

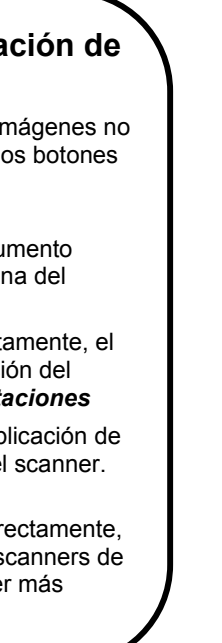

Para obtener más información acerca de los scanners y del software de captura de Kodak visite nuestro sitio Web. www.kodak.com/go/docimaging

EASTMAN KODAK COMPANY 343 State Street Rochester, Nueva York 14650 EE.UU. A-61552 es/N.º de referencia 9E4699 Enero de 2007 © Kodak 2007, marca registrada: Kodak

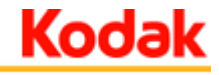